# SMS User Verification configuration manual

First create Twilio trial account at <u>https://www.twilio.com/try-twilio</u>. You can learn more about the trial account <u>here</u>.

### Twilio account configuration

After registration you will be redirected to your trial account Main page.

- click the **Upgrade your account** button in the right bottom corner to start using full benefits of your Twilio account.

Contact Twilio sales person to receive more information.

- click the Get your twilio number button to choose Twilio phone number.

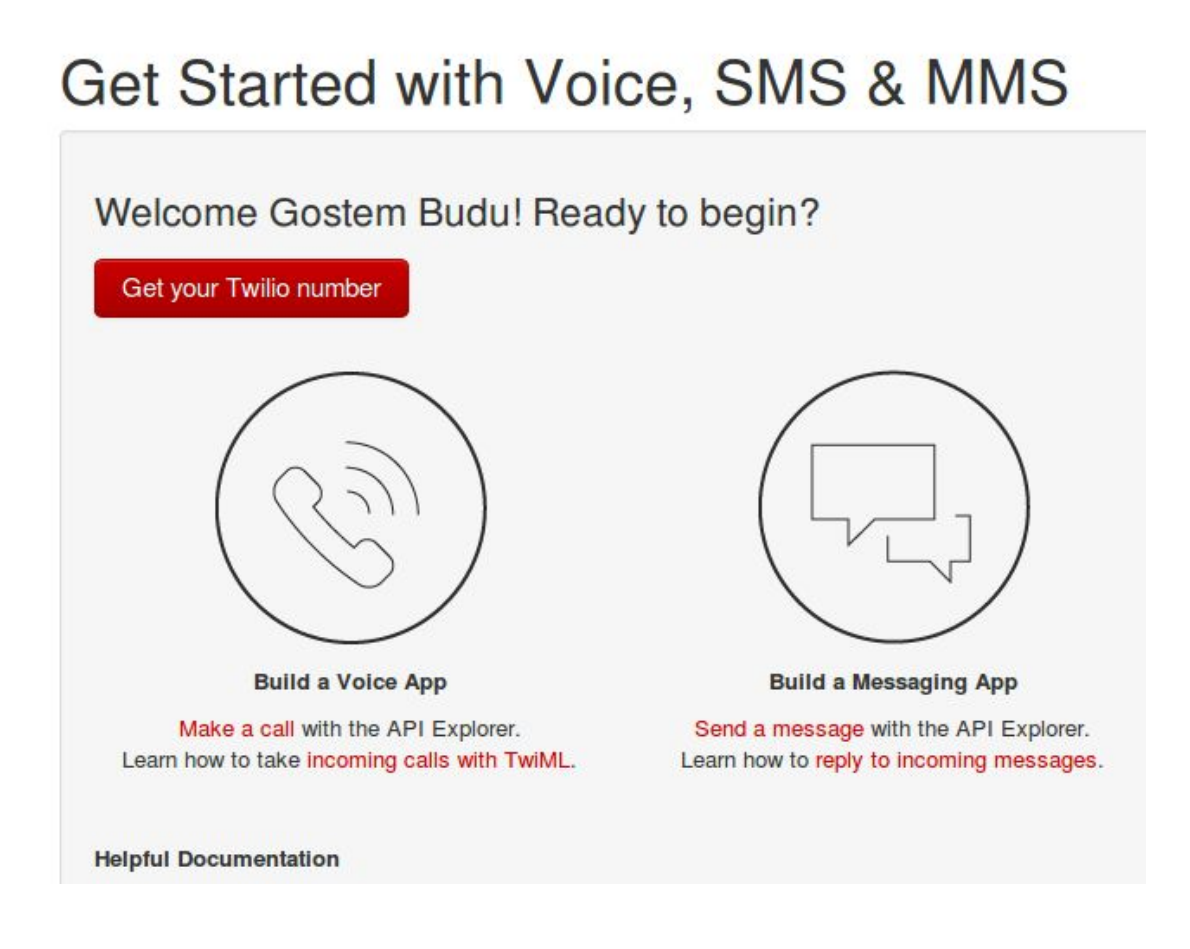

### **Plugin configuration**

**Note:** You will need to get API credentials for your account to make the plugin work. Contact the Twilio support to get more information.

- find the SMS Verification plugin in the Installed plugins list.

- hover the mouse cursor over the plugin and click the **Settings** button to configure it.

| Messages                                                                   |          |            |           |
|----------------------------------------------------------------------------|----------|------------|-----------|
| Unified messaging plugin for private on-site communication                 |          |            |           |
| Newsfeed                                                                   |          |            |           |
| Newsfeed with likes and comments, Facebook-style                           |          |            |           |
| Photo                                                                      |          |            |           |
| Allow users to upload photos with tags, rates, and comments                |          |            |           |
| Privacy                                                                    |          |            |           |
| Privacy settings for users to manage who sees their profiles and content.  |          |            |           |
| SMS User Verification                                                      |          |            |           |
| SMS-verification plugin for site entrance. Enabling SMS-verification will  | SETTINGS | DEACTIVATE | UNINSTALL |
| automatically replace Email-verification even if it was previously enabled |          |            |           |
| Social media sharing                                                       |          |            |           |
| Share any content from your site on Facebook, Twitter, Google+, Pinterest, |          |            |           |
| etc                                                                        |          |            |           |
| Video                                                                      |          |            |           |
| Allow users to embed videos with comments, rates, and tags                 |          |            |           |
| Virtual Gifts                                                              |          |            |           |

Allow users to send private and public virtual gifts

.

You will be directed to the SMS User Verification configuration page.

- use the **Test AccountSID** and **Test AuthToken API** credentials to test plugin. It allows to send SMS without charging.

**Note:** Test mode may not function for some mobile operators. Contact the Twilio support to get more information.

- use the AccountSID and AuthToken API credentials to send a real SMS with charging.

- the **Twilio phone number**, which can be found in your Twilio account, must be entered for both test and real modes.hXyHLSvm0fTz5z

#### **CONFIGURATION PAGE**

| ACCOUNT SETTINGS                |                                                                                         |
|---------------------------------|-----------------------------------------------------------------------------------------|
| Sandbox mode                    |                                                                                         |
| Test AccountSID                 |                                                                                         |
| Test AuthToken                  |                                                                                         |
| AccountSID                      |                                                                                         |
| AuthToken                       |                                                                                         |
| Twilio phone number             |                                                                                         |
| Email verification              |                                                                                         |
| Mandatory SMS verification mode | All unverified users will need to pass<br>verification by SMS upon entering<br>the site |

SAVE 🛓

#### How to make test transaction

1. You need to set the following configurations to send a test SMS:

- check the **Sandbox mode** box;

- enter the Test AccountSID, Test AuthToken API, and Twilio phone number values.

Note:. Get more information about the test phone numbers <u>here</u>.

## CONFIGURATION PAGE

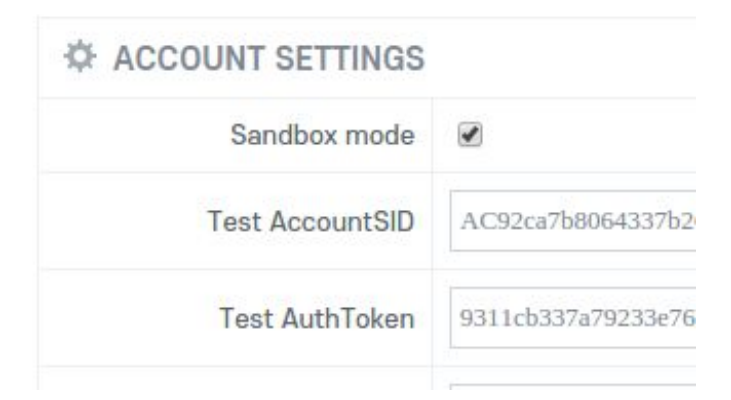

2. Go to the **Sign-up** page and register a new user. You will be directed to the **User Verification** page. Choose country and enter the valid phone number.

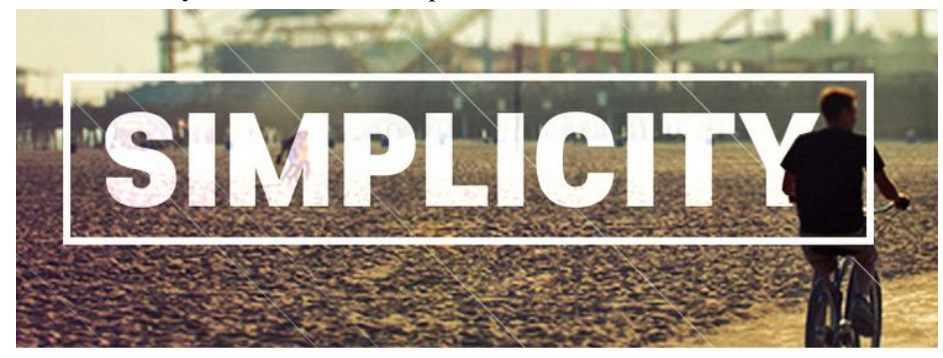

| Country       | (1) USA                               |
|---------------|---------------------------------------|
| Number        | +14108675309                          |
| Code          |                                       |
| CHANGE NUMBER | $r \rightarrow$ confirm $\rightarrow$ |

You should uncheck the **Sandbox mode** box to activate the real SMS verification mode.